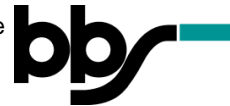

## Foto mit Handy in PDF-Datei umwandeln

Sie benötigen keine spezielle App, um ein Foto, das Sie mit Ihrem Smartphone aufgenommen haben, in eine PDF-Datei umzuwandeln.

Allerdings hängt die Vorgehensweise von dem Hersteller Ihres Smartphones ab.

Im Folgenden finden Sie Anleitungen für zwei gängige Smartphone-Hersteller:

- I. Samsung (Betriebssystem: Android)
- II. iPhone (Betriebssystem: iOS)

## ACHTUNG!!

Bitte achten Sie darauf, dass Ihr Foto so aufgenommen worden ist, dass es **nicht auf dem Kopf** steht!!

## I. Foto → PDF bei einem Samsung-Smartphone (Android):

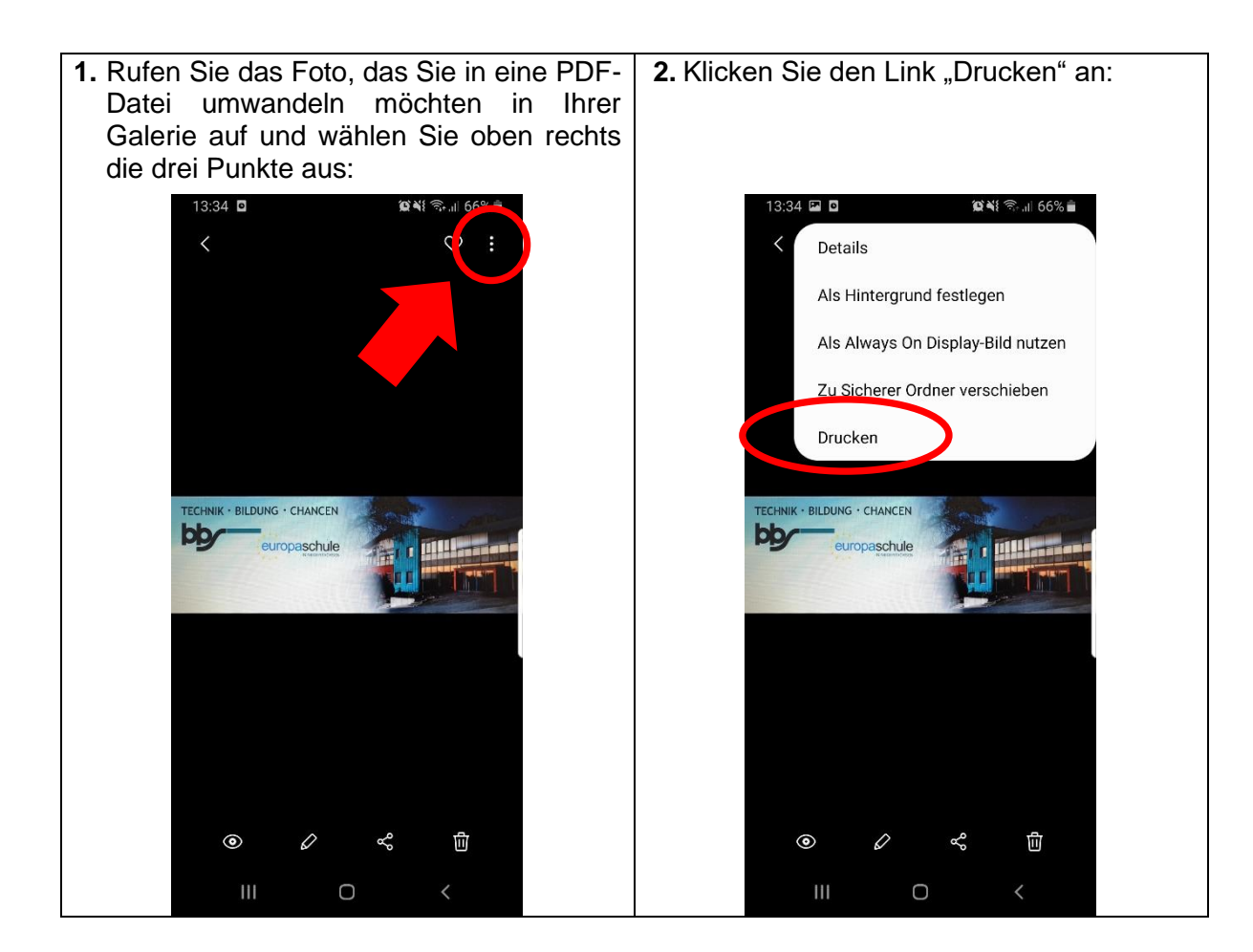

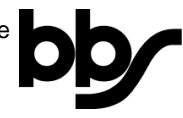

| <b>3.</b> Falls Ihnen in der obersten Zeile ein<br>Druckername angezeigt wird, klicken Sie<br>auf den Pfeil oben rechts: | 4. Wählen Sie "Als PDF speichern" aus:                                                                                                    |
|----------------------------------------------------------------------------------------------------|----------------------------------------------------------------------------------------------------|
| 13:44                                                                                                    | 13:44   □   Image: All # all 64% image: All # all 64% image: All # all # all |
| Dieser Drucker ist momentan nicht verfügbar.                                                                             | Dieser Drucker ist momentan nicht verfügbar.                                                                                                    |
| III O <                                                                                                    | III O <                                                                                                    |
| 5. Bestätigen Sie die Umwandlung durch Klicken des Buttons                                                               | 6. Wählen Sie einen Speicherort (→ Ziel-<br>ordner) für Ihre PDF-Datei aus und bestä-<br>tigen Sie diesen, indem Sie unten den<br>Link Fertig" anklicken:                                                                                                    |
| 13:44 I CAN ■<br>PDF Als PDF speichern<br>Kopien: 01 Papierformat: ISO A4                                                | 13:45 □ Image: Nicker I.    Image: Nicker I.    Image: Nicker I.    Image: Nicker I.   Image: Nicker I. Image: Nicker I.   Image: Nicker I. Image: Nicker I.                                                                                                    |
| TECHNIK - BILDUNG - CHANCEN<br>europaschule<br>21/1                                                                      | Keine Dateien                                                                                                    |
| III O <                                                                                                    | Fertig                                                                                                    |

7. Ihr umgewandeltes Foto finden Sie nun in Ihrem ausgewählten Zielordner.

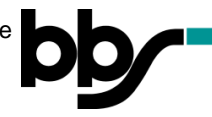

II. Foto → PDF bei einem iPhone (iOS): (2 Varianten)

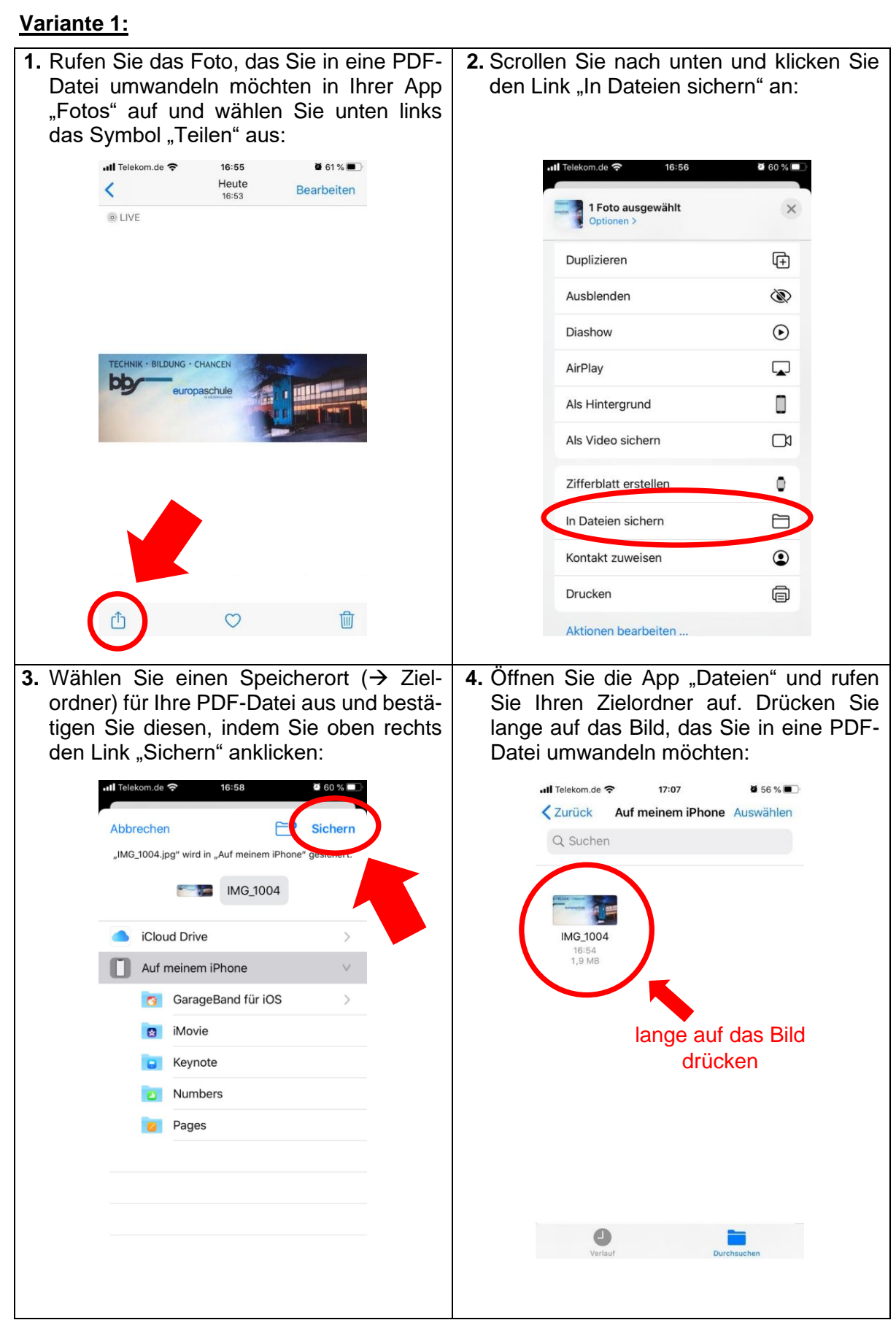

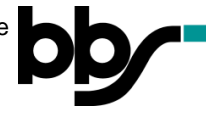

| anier | n Sie den Link "F  | <sup>2</sup> DF erstellen" aus: | 6. Ihr u<br>Ihrer | mgewande<br>m Zielordne | eltes Foto<br>er:  | finden Sie n  |
|-------|--------------------|---------------------------------|-------------------|-------------------------|--------------------|---------------|
|       | Telekom.de 🗢 17:07 | <b>8</b> 56 % 🔳                 |                   | ull Telekom.de 奈        | 17:07              | <b>ö</b> 56 % |
|       | A REAL TOWER       |                                 |                   | Zurück Auf              | meinem iPhor       | e Auswählen   |
|       |                    | 1                               |                   | Q Suchen                |                    |               |
|       | Kopieren           | C                               |                   |                         |                    |               |
|       | Duplizieren        | <b></b>                         |                   |                         | 19                 |               |
|       | Bewegen            | 8                               |                   | IMG 1004                |                    |               |
|       | Löschen            | 1                               |                   | 1,9 MB                  | IMG_1004<br>1,6 MB |               |
|       | 1.6                | 0                               |                   |                         |                    |               |
|       | Intos              |                                 |                   |                         |                    |               |
|       | Übersicht          | ۲                               |                   |                         |                    |               |
|       | Tags               | $\bigcirc$                      |                   |                         |                    |               |
|       | Umbenennen         | 1                               |                   |                         |                    |               |
|       | Teilen             | ĉ                               |                   |                         |                    |               |
|       | Markierung         | 8                               |                   |                         |                    |               |
|       | Komprimieren       | F                               |                   |                         |                    |               |
|       | PDF erstellen      |                                 |                   | 0                       |                    | -             |
|       |                    |                                 |                   | Verlauf                 |                    | Durchsuchen   |

## Variante 2:

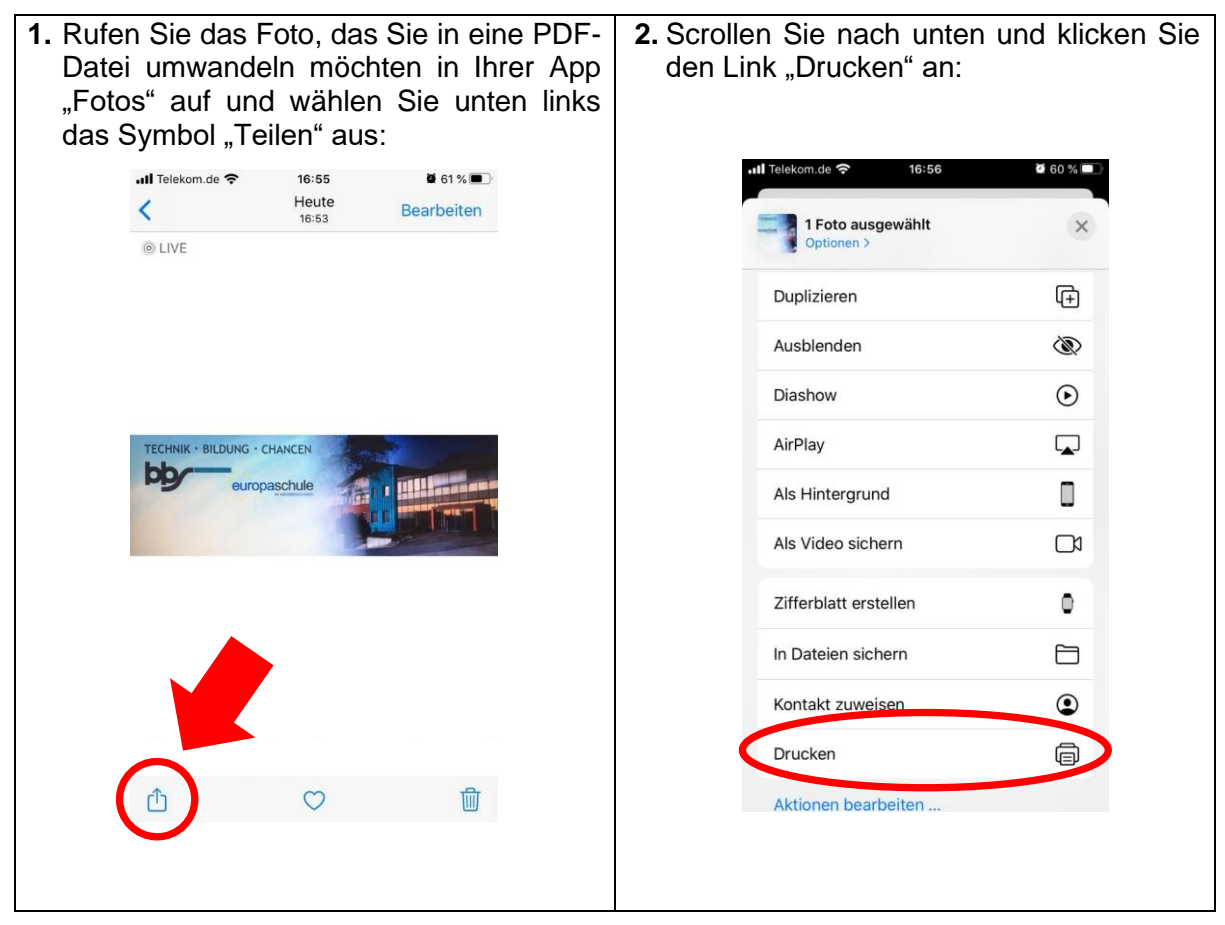

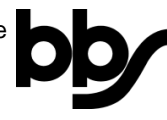

| 3. Wandel<br>um, ind<br>Fingern<br>Zoomer | In Sie da<br>Iem Sie<br>anwenc<br>n eines F                                                                                                    | as Foto ir<br>die Spre<br>den (wie b<br>Fotos):                                           | n eine PDF-<br>izgeste mit<br>beim Vergrö | Datei<br>zwei<br>ßern/ | <b>4.</b> Wähl<br>"Teile           | len Sie<br>en" aus                                                   | e oben<br>:                                                                                                    | rechts                                     | das                                                  | Symbol                          |
|-------------------------------------------|----------------------------------------------------------------------------------------------------|-------------------------------------------------------------------------------------------|-------------------------------------------|------------------------|------------------------------------|----------------------------------------------------------------------|----------------------------------------------------------------------------------------------------|--------------------------------------------|------------------------------------------------------|---------------------------------|
| all T                                     | Felekom.de 奈                                                                                                    | 17:08                                                                                     | Ø 55 % 🔳                                  |                        |                                    | .III Telekom.de                                                      | <b>?</b> 17:0                                                                                                    | 8                                          | <b>5</b> 5 %                                         |                                 |
| Ak                                        | bbrechen                                                                                                    | Optionen                                                                                  | Drucken                                   |                        |                                    | Optioner                                                             | Fot                                                                                                    | 0                                          | Û                                                    |                                 |
| Dr                                        | rucker                                                                                                    | Drucker                                                                                   | auswählen >                               |                        |                                    |                                                                      |                                                                                                    |                                            |                                                      |                                 |
| 1)                                        | Kopie                                                                                                    | KG - CHANKEN                                                                              | - +                                       |                        |                                    |                                                                      | europaschule                                                                                                    |                                            |                                                      |                                 |
| ver                                       | mit zw.                                                                                                    | seite 1<br>ei Fingerr<br>(Spreizg                                                         | n<br>este)                                |                        |                                    |                                                                      |                                                                                                    |                                            |                                                      |                                 |
| 5. Klicken<br>an:                         | Sie den<br>Telekom.de<br>Dptionen<br>CHNIK - BILDUNG<br>PDF-Dokum<br>PDF-Dokum<br>Mrdrop<br>Nachric<br>Kopieren<br>In Dateien sicl<br>Aktionen bear | Link "In<br>17:08<br>Heute<br>Foto<br>CHANCEN<br>Deaschule<br>Hern - 1,9 MB<br>Chief Mail | Dateien sic                               | hern"                  | 6. Wähl<br>ordne<br>tigen<br>den L | en Sie<br>er) für II<br>Sie die<br>Link "Si<br>Abbreche<br>"Foto.pdf | einen<br>nre PDF<br>esen, in-<br>chern" a<br>17:0<br>wird in "Auf mei<br>wird in "Auf mei<br>wird in "Auf mei<br>CarageBand<br>iMovie<br>Keynote<br>Numbers<br>Pages | Speiche<br>-Datei a<br>dem Sie<br>nklicker | erort (<br>us un<br>e obei<br>n:<br><sup>355 %</sup> | → Ziel-<br>d bestä-<br>n rechts |

7. Ihr umgewandeltes Foto finden Sie nun ebenfalls in Ihrem Zielordner.